# Keio Academy of New York Admissions Portal

# 操作マニュアル 一志願者用一

※本操作マニュアルは頻繁に内容が更新されることがありますので、ご利用の際は、できるだけ 学院ホームページより最新版をダウンロードしてご確認ください。

## アカウントの新規作成

#### 1. Keio Academy of New York Admissions Portal にアクセス

インターネットが使えるコンピューター等を利用し、Keio Academy of New York Admissions Portal (以下、 「ポータル」とよぶ)にアクセスします。

# https://secure.keio.edu/ap/Applicant/

ポータルへは、学院ホームページ(<u>http://www.keio.edu</u>)の「受験生ページ」からアクセスしていただくことも できます。

#### 2. 「新規登録はこちら」ボタンをクリック

初めてポータルを利用する場合は、アカウントの新規登録を行っていただく必要がありますので、「新規登録は こちら」ボタンをクリックします。

|                |                            |                | ■ 言語 / Language - | O HELP |
|----------------|----------------------------|----------------|-------------------|--------|
| Keio Academy d | of New York Admissions Por | tal            |                   |        |
|                | <b>サインイン</b>               |                |                   |        |
|                | 54242                      |                |                   |        |
|                | メールアドレス *                  |                |                   |        |
|                | バスワード *                    |                |                   |        |
|                | ■ パスワードを保存                 |                |                   |        |
|                | サインイ                       |                |                   |        |
|                | パスワードを忘れた方はこち              | ò              |                   |        |
|                | 新相登纪代                      | - 56           |                   |        |
|                |                            |                |                   |        |
|                | Kaia Acadamy at Nay York   | Admission Data |                   |        |
|                | Kelo Academy of New York   |                |                   |        |
|                |                            | 「転担発得けったら」     | 7                 |        |
|                |                            | 「利祝豆球はこちり」     |                   |        |
|                |                            | をクリック          |                   |        |

# 3. メールアドレス・パスワードの設定

登録するメールアドレスとパスワードを入力します。

メールアドレスには、志願者本人のものではなく、必ず保護者が利用するメールアドレスを入力してください。 また、ポータルに既に登録されている同じメールアドレスを登録することはできません。

パスワードには、以下の要件を守って、登録を行いたいパスワードを入力してください。

- 文字数8文字以上32文字以下
- 大文字・小文字・数字をすべて組み合わせ

入力が完了したら、「新規登録」ボタンをクリックします。

| <u> </u>                         |                                                                                                    | ■ 言語 / Language - | 💄 サインイン | 8 HELP |
|----------------------------------|----------------------------------------------------------------------------------------------------|-------------------|---------|--------|
| Keio Academy of New York Admissi | ions Portal                                                                                            |                   |         |        |
|                                  |                                                                                                    |                   |         |        |
| 新規登録                             |                                                                                                    |                   |         |        |
| メ<br>く<br>メールアドレス 参              | 必ず「保護者」が利用するメールアドレスを入力い<br>ださい。志願者本人のものは不可。                                                            | .7                |         |        |
| ,<br>,                           | <ul> <li>(スワードの要件は以下の通りです。</li> <li>文字数は8文字以上32文字以下</li> <li>大文字、小文字、数字をすべて組み合わ<br/>(半角英数字)</li> </ul> | ŧ                 |         |        |
| バスワード *                          |                                                                                                    |                   |         |        |
| バスワード確認用 *                       |                                                                                                    |                   |         |        |
|                                  | 新規登録                                                                                                   |                   |         |        |
|                                  | ナインインはこちら                                                                                              |                   |         |        |
| Kojo Acado                       | my of Now York - Admissions Portal                                                                     |                   |         |        |

#### 4. 新規登録手続き案内メール

入力したメールアドレス、パスワードに不備がなければ、登録成功画面に切り替わり、入力したメールアドレス に新規登録手続き案内メールが送信されます。

万が一、入力したメールアドレスが間違っていた場合等は、登録案内用メールが届きませんのでご注意ください。 新規登録手続き案内メールが届かない場合は、お手数ですが最初から登録操作をやり直してください。 (携帯電話などのメールアドレスを使用し、メール受信制限を設定されている場合は、制限を解除してください。)

#### 5. 登録用 URL にアクセス

新規登録手続き案内メールを確認し、メールに記載されている手順に沿って、登録用 URL にアクセスしてください。

登録用 URL はメールが送信されてから 24 時間有効です。

#### 6. 新規登録完了

以下の画面が表示されたら、登録完了です。「サインインはこちら」ボタンをクリックし、サインイン画面に進んでください。

| Keio Academy c | of New York Admissions Portal | ■ 言語 / Language - | まサインイン 🛛 HELP |
|----------------|-------------------------------|-------------------|---------------|
|                | 新規登録                          |                   |               |
|                | アカウントの新規登録に成功しました。            |                   |               |
|                | 以下のボタンからサインインを行ってください。        |                   |               |
|                | サインインはこちら (7)                 |                   |               |
|                |                               |                   |               |
|                |                               |                   |               |
|                |                               |                   |               |

# サインイン

#### 1. サインイン画面にアクセス

インターネットが使えるコンピューター等を利用し、Keio Academy of New York Admissions Portal (以下、 「ポータル」とよぶ)にアクセスします。

# https://secure.keio.edu/ap/Applicant/

ポータルへは、学院ホームページ(<u>http://www.keio.edu</u>)の「受験生ページ」からアクセスしていただくこともできます。

### 2. メールアドレス・パスワードの入力

新規登録の際に設定したメールアドレスとパスワードを入力し、「サインイン」ボタンをクリックします。

| サインイン                |
|----------------------|
| メールアドレス *<br>パスワード * |
| ■ バスワードを保存           |
| サインイン                |
| 新規登録はこちら             |

#### 3. サインイン完了

正しくサインインが完了すると、基本情報登録画面が表示されます。

(基本情報がすべて登録済みの場合は、サインイン完了後ダッシュボード画面が表示されます。)

## 基本情報登録

基本情報の登録には、「志願者情報」「在籍校情報」「保護者情報」「入力内容確認」 の4 つページがあります。 表示される指示に従って、「志願者情報」「在籍校情報」「保護者情報」の順に、情報の入力を行ってくださ い。

- 指定された部分以外は 全てアルファベット・半角 でご記入ください。
- 「★」印が付いている箇所は必須入力項目です。必須入力項目が空欄の場合、次のページに進めません のでご注意ください。
- 各ページで情報を入力し、「次へ」ボタンをクリックして、次のページへ進みます。
   次のページへ進むと、それまで入力されていた情報が保存されます。(※「次へ」進まずに、画面を閉じたり、途中で言語設定の変更をしたり、サインアウトすると入力中の情報が失われます。ご注意ください。)

#### 1. 志願者情報

- 「姓(ラストネーム)」「名(ファーストネーム)」「ミドルネーム」の入力順を間違えないよう、正確にご 入力ください。
- 入試志願予定学年は、表示される出願資格を十分に確認の上、選択してください。
- ご兄弟・ご姉妹での出願等、同一の保護者で複数名の志願者を登録したい場合は、本マニュアルに後述されている「別の志願者の追加」の項に記載の操作に従って、登録を行ってください。

#### 2. 在籍校情報

- 小学校から現在の在籍校(中学または高校)までの情報を入力してください。
- すべての入力が完了したら、「小学校から現在の在籍校(中学または高校)までの情報を入力しました。」
   にチェックをしてください。
- 入力欄が足りない場合は、下部の「在籍校情報を追加」をクリックすると、在籍校情報入力欄が追加されます。

- 在籍校情報入力欄を削除したい場合は、各入力欄の右上に表示される「X」印(赤色)をクリックしてくだ さい。入力欄を削除すると、入力されている内容も一緒に削除されますのでご注意ください。
- 入力が完了し、「小学校から現在の在籍校(中学または高校)までの情報を入力しました。」にチェックした後で、再度入力済みの内容を変更したい場合には、必ず1度チェックを外してから変更を行ってください。(チェックしたままでは、在籍校情報入力欄の追加や削除を行うことができません。)

#### 3. 保護者情報

- 「姓(ラストネーム)」「名(ファーストネーム)」「ミドルネーム」の入力順を間違えないよう、正確に保 護者名をご入力ください。
- アルファベット(半角英数字)で、正確に住所や連絡先情報をご入力ください。
- 郵送先住所は、現住所と異なる場合のみご記入ください。現住所と郵送先住所が同じ場合は、郵送先住所
   をご記入いただく必要はございません。

#### 4. 入力内容確認

「志願者情報」「在籍校情報」「保護者情報」入力後、入力内容確認画面が表示されます。入力内容に間違いがな いかよくご確認の上、「この内容で登録する」 ボタンをクリックして登録を完了してください。

#### 5. 登録完了

基本情報の登録が完了したら、以下の画面が表示され自動的にダッシュボード画面に切り替わります。

| Keio Academy of | f New York Admissions Portal                                                                  | ■ 言語 / Language <del>-</del> | ੈ サインアウト | HELP |
|-----------------|-----------------------------------------------------------------------------------------------|------------------------------|----------|------|
|                 | ユーザー登録完了画面<br>ユーザー登録が完了しました。<br>10秒後に自動的にダッシュボード画面へ移動します。(自動的に移動されない<br>は、以下のボタッをクリックしてください。) | い場合                          |          |      |
|                 | ダッシュボード画面へ <b>(5)</b>                                                                         |                              |          |      |
|                 | Keio Academy of New York - Admissions Portal                                                  |                              |          |      |

## 登録済みの基本情報の確認・変更

#### 1. 「設定」 メニューをクリック

基本情報がすべて登録済みの場合は、サインイン完了後ダッシュボード画面が表示されます。

登録済みの基本情報の確認・変更を行いたい場合は、画面上部に表示される「設定」メニューをクリックします。

| Keio Academy of New York A                                                    | Admissions Portal              | ♥ 言語 / Lan   | guage ✔    | 9 HELP |
|-------------------------------------------------------------------------------|--------------------------------|--------------|------------|--------|
| ★ ホーム                                                                         | ☑ 出願                           |              | 🌣 設定       |        |
|                                                                               |                                |              | 1          |        |
| 2016年度AO人試(秋李) 出願の流れ」<br>1. 募集要項/入試出願情報                                       |                                |              | 「設定」を      | シリック   |
| 。 <u>募集要項</u> をダウンロードし、全ての記載内容を熟<br>。 学院ホームページ ( <u>www.keio.edu</u> )、および本ホー | 読してください。<br>タル上に掲載される入試出願に関する情 | 報をよくご確認ください。 |            |        |
| 2. 各所定用紙のダウンロード                                                               |                                |              |            |        |
| 。 以下より、出願に必要な各所定用紙をダウンロー                                                      | -<br>ドしてください。 (※以下よりダウンロードI    | した所定用紙のみ、 出願 | (に使用可能です。) |        |

#### 2. 確認・変更したい情報をサイドメニューより選択

画面左側に表示されるサイドメニューから、確認・変更したいメニューをクリックすると、現在登録されている情報が表示されます。

| Keio                                                  | Academy of New Y            | ork Admissions Portal | ♥ 言語 / Language ▼ | 上 慶應 一郎 ▼ HELP |
|-------------------------------------------------------|-----------------------------|-----------------------|-------------------|----------------|
| A                                                     | トホーム                        | び 出願                  | \$                | 設定             |
| <b>保護者名:</b><br>慶應太郎/慶應花<br>子<br><b>志颐者名:</b><br>慶應一郎 | アカウント情報<br>メールアドレス<br>パスワード |                       |                   | <u>文</u> 更     |
| アカウント情報<br>保護者情報<br>志願者情報<br>在籍校情報                    | 確認·変更                       |                       | ]                 |                |

#### パスワードの変更

登録済みのパスワードを変更したい場合は、サイドメニューの「アカウント情報」をクリックします。

パスワードの右側に表示される「変更」ボタンをクリックすると、パスワード変更画面が表示されるので、現在の パスワードと新しいパスワードを入力します。

新たに登録を行いたいパスワードは、以下の要件を守って入力してください。

- 文字数8文字以上32文字以下
- 大文字・小文字・数字をすべて組み合わせ

入力が完了したら、画面下部の「変更」ボタンをクリックし変更を保存してください。

パスワードの変更を行うと、パスワード変更完了案内のメールが登録しているメールアドレスへ送信されます。

| アカウント情報 |           |
|---------|-----------|
| メールアドレス |           |
| パスワード   | <br>変更    |
|         |           |
|         | 「変更」をクリック |

#### 志願者情報・在籍校情報・保護者情報の確認・変更

サイドメニューの「志願者情報」・「在籍校情報」・「保護者情報」をクリックすると、現在登録されているそれぞれの内容が確認できます。

登録内容を変更したい場合は、画面の下部に表示される「変更」ボタンをクリックし、変更箇所へ新たに登録した い内容を入力します。

入力が完了したら、画面下部の「変更」ボタンをクリックし変更を保存してください。

入力方法は、本マニュアルに前述されている「基本情報登録」の項が参考になります。 「基本情報登録」と同様の手順で、正確に情報の入力を行ってください。

## 別の志願者の追加

ご兄弟・ご姉妹での出願等、同一の保護者で複数名の志願者を登録したい場合は、本マニュアルに前述され ている手順にて、1人目の志願者の基本情報登録後に、以下の手順に沿って、2人目以降の登録を行ってく ださい。

1. サインイン

新規登録の際に設定したメールアドレスとパスワードを入力し、サインイン画面からサインインを行います。

#### 2. 「別の志願者を追加」をクリック

サインイン完了後、画面右上に表示される「志願者名」タブをクリックし、「別の志願者を追加」を選択します。

|                                                                         |                                         | I■ 言語 / Language - | 💄 三田 花子 ▾ | 0 HELP |     |
|-------------------------------------------------------------------------|-----------------------------------------|--------------------|-----------|--------|-----|
| Keio Academy of New York Admissions Portal                              |                                         |                    | 別の志願者を    | 追加     |     |
|                                                                         |                                         |                    | サインス      | ۶F     |     |
| ☆ ホーム                                                                   | ビ出願                                     | \$                 | 設定        |        |     |
|                                                                         |                                         |                    |           |        |     |
| 【2016年度AO入試(秋季) 出願の流れ】<br>1. 募集要項/入試出願情報                                |                                         |                    | 「別の志      | 願者を追   | 显加了 |
| 。 <u>募集要項</u> をダウンロードし、全ての記載内<br>。 字院ホームページ ( <u>www.keio.edu</u> )、および | 容を熟読してください。<br>本ボータル上に掲載される入試出願に関する情報を。 | くご確認ください。          | をく        | フリック   |     |
| 2. 各所定用紙のダウンロード                                                         |                                         |                    |           |        |     |

。以下より、出願に必要な各所定用紙をダウンロードしてください。(※以下よりダウンロードした所定用紙のみ、出願に使用可能です。)

#### 3. 追加登録を行いたい志願者の情報を入力

志願者情報入力画面がポップアップ表示されるので、指示に従って、追加登録を行いたい志願者の「志願者情報」 と「在籍校情報」を入力してください。

入力方法は、本マニュアルに前述されている「基本情報登録」の項が参考になります。

「基本情報登録」と同様の手順で、正確に情報の入力を行ってください。

# 操作を行う志願者の選択

## サインイン時の志願者の選択

複数の志願者を登録している場合には、サインインを行うと志願者の選択画面が表示されます。

表示される志願者の中から、操作を行いたい志願者名を選択してください。

|                 |                            | ● 言語 / Language - | ▲ サインアウト | 8 HELP |
|-----------------|----------------------------|-------------------|----------|--------|
| Keio Academy of | New York Admissions Portal |                   |          |        |
|                 | 志願者選択                      |                   |          |        |
|                 | ▲ 三田 花子 >                  |                   |          |        |
|                 | ▲ 三田 良夫 >                  |                   |          |        |
|                 | 別の志願者を追加                   |                   |          |        |
|                 |                            |                   |          |        |

操作を行う志願者の切替

サインイン完了後でも、操作を行う志願者を切り替えることができます。

操作を行う志願者を切り替えたい場合には、画面右上に表示される「志願者名」タブをクリックし、操作を行いた い志願者名を選択してください。

Keio Academy of New York - Admissions Por

| Keio Academy of New Yo                                                              | ▲ 三田 花子 ▼                                               |              |          |
|-------------------------------------------------------------------------------------|---------------------------------------------------------|--------------|----------|
|                                                                                     |                                                         |              | 別の記願者を追加 |
| <b>☆</b> ホーム                                                                        | ☑ 出願                                                    | ¢            | 言 サインアウト |
| 【2016年度AO入試(秋季) 出願の流れ】                                                              |                                                         | ]            | 志願者名を選択  |
|                                                                                     |                                                         |              |          |
| 。 <u>暴集要項</u> をダワノロートし、全ての記載小<br>。 学院ホームページ ( <u>www.keio.edu</u> )、および             | 谷を熟読していてい。<br>本ボータル上に掲載される入試出願に関する情報をよ                  | くご確認ください。    |          |
| 2. 各所定用紙のダウンロード                                                                     |                                                         |              |          |
| <ul> <li>以下より、出願に必要な各所定用紙を受け<br/>エッセイ</li> <li>、 ジャロイ</li> <li>、 ジャ価表知答単</li> </ul> | <u>ンロードしてくたさい。(※以下よりダウンロードした所)<br/>ダウンロード</u><br>ダウンロード | 定用紙のみ、出願に使用す | 1前記です。)  |

# 表示言語の切替

画面に表示する言語は、日本語または英語から選択することができます。

画面に表示する言語を切り替えたい場合には、画面右上に表示される「言語 / Language」と書かれたタブをクリックし、表示したい言語(「日本語」または「英語(English)」)を選択してください。 表示する言語は、何度でも切り替えることが可能です。

| Keio Academy of New Yo                                                                                     | ● 言語 / Language -<br>English<br>日本語 | L 三田 花子 - 9 HELP |         |  |  |
|----------------------------------------------------------------------------------------------------|-------------------------------------|------------------|---------|--|--|
| <b>↑</b> ホーム                                                                                               | び 出願                                | ¢ ;              | 設定      |  |  |
| 【2016年度AO入試(秋季) 出願の流れ】<br>1. 募集要項/入試出願情報                                                                   |                                     | 表示し              | たい言語を選択 |  |  |
| 。 募集要項をダウンロードし、全ての記載内容を熟読してください。<br>。 学院ホームページ( <u>www.kejo.edu</u> )、および本ボータル上に掲載される入試出願に関する情報をよくご確認ください。 |                                     |                  |         |  |  |

2. 各所定用紙のダウンロード

。以下より、出願に必要な各所定用紙をダウンロードしてください。(※以下よりダウンロードした所定用紙のみ、出願に使用可能です。)

| エッセイ                                     | <u>ダウンロード</u> |
|------------------------------------------|---------------|
| 入学志願者調査書                                 | <u>ダウンロード</u> |
| 学業評価書                                    | <u>ダウンロード</u> |
| 行動・性格推薦状                                 | <u>ダウンロード</u> |
| Guidance Counselor Report                | <u>ダウンロード</u> |
| Recommendation Form – Academic Reference | <u>ダウンロード</u> |

# サインアウト

ポータルでは、氏名や連絡先、出願情報等の個人情報が扱われます。

ポータルの利用を終える場合や、利用しているコンピューターから席を離れる場合等には、セキュリティ上の観点 から(個人情報の保護/不正利用(なりすまし)の防止のために)、必ずサインアウトを行ってください。 図書館やインターネットカフェのような公共の場所に設置されているコンピューターを使用する場合は、特にご注 意ください。

サインアウトを行うためには、画面右上に表示される「志願者名」タブをクリックし、「サインアウト」を選択します。

| Keio Academy of New York Admissions Portal                                  |                                   | M 言語 / Language ▼ | ▲ 三田 花子 ▼ <sup>9</sup> HELP |
|-----------------------------------------------------------------------------|-----------------------------------|-------------------|-----------------------------|
|                                                                             |                                   |                   | 別の志願者を追加<br>サインアウト          |
| ★ ホーム                                                                       | ビ 出願                              | \$                | 設定                          |
|                                                                             |                                   |                   |                             |
| 【2016年度AO入試(秋季) 出願の流れ】                                                      |                                   |                   |                             |
| 1. 募集要項/入試出願情報                                                              |                                   | <del>נ</del> ו]   | インアウト」をクリック                 |
| 。 <u>募集要項</u> をダウンロードし、全ての記載内容を<br>。 学院ホームページ ( <u>www.keio.edu</u> )、および本ボ | 熟読してください。<br>ータル上に掲載される入試出願に関する情報 | をよくご確認ください。       |                             |
| 2. 各所定用紙のダウンロード                                                             |                                   |                   |                             |
| 。 以下より、出願に必要な各所定用紙をダウンロ:                                                    | <u>ードしてください。(※</u> 以下よりダウンロードした   | 所定用紙のみ、出願に使用可     | 「能です。)                      |
| エッセイ                                                                        | <u> ダウンロード</u>                    |                   |                             |
| 入学志願者調査書                                                                    | <u>ダウンロード</u>                     |                   |                             |
| 学業評価書                                                                       |                                   |                   |                             |
| 行動・性格推薦状                                                                    |                                   |                   |                             |
| Guidance Counselor Report                                                   |                                   |                   |                             |
| Recommendation Form - Academic Referenc                                     | e ダウンロード                          |                   |                             |

# パスワードを忘れた場合

## 1. サインイン画面にアクセス

サインイン画面にある「パスワードを忘れた方はこちら」をクリックしてください。

|                                                      | ■ 言語 / Language - | HELP   |
|------------------------------------------------------|-------------------|--------|
| Keio Academy of New York Admissions Portal           |                   |        |
|                                                      |                   |        |
| メールアドレス *                                            |                   |        |
| パスワード *                                              |                   |        |
| □ バスワードを保存                                           |                   |        |
| サインイン                                                |                   |        |
| パスワードを忘れた方はこちら                                       |                   |        |
| 新規登録はこちら                                             |                   |        |
|                                                      |                   |        |
| Fパスワ<br>Kelo Academy of New York - Admissions Portal | ードを忘れた            | 方はこちら」 |
|                                                      | をクリック             | ,      |

## 2. 登録メールアドレスを入力

パスワードの設定を行いたい、登録済みのメールアドレスを入力し「メール送信」ボタンをクリックしてくださ

い。

| パスワード設定用メール送信                                                      |
|--------------------------------------------------------------------|
| バスワードを忘れた時や新しくバスワードを設定する場合は、あなたのメールアドレス<br>を入力し、以下のボタンをクリックしてください。 |
| 入力されたメールアドレスへ、バスワード設定のための案内メールが送信されます。                             |
| メールアドレス * メール送信                                                    |
| ++                                                                 |
| 9121218600                                                         |

## 3. パスワード再設定用 URL にアクセス

入力したメールアドレスにパスワード再設定のための案内メールが送信されます。

案内メールを確認し、メールに記載されている手順に沿って、パスワード再設定用 URL にアクセスしてください。

パスワード再設定用 URL はメールが送信されてから 24 時間有効です。

#### 4. 新しいパスワードの設定

パスワード再設定用画面が表示されますので、新しいパスワードを入力します。

パスワードには、以下の要件を守って、新たに登録を行いたいパスワードを入力してください。

- 文字数8文字以上32文字以下
- 大文字・小文字・数字をすべて組み合わせ

|                |                  |                                                                             | ■ 言語 / Language - | 💄 サインイン | HELP |
|----------------|------------------|-----------------------------------------------------------------------------|-------------------|---------|------|
| Keio Academy o | f New York Admis | sions Portal                                                                |                   |         |      |
|                |                  |                                                                             | _                 |         |      |
|                | 新しいパスワードの設       | 定                                                                           |                   |         |      |
|                |                  | バスワードの要件は以下の通りです。                                                           |                   |         |      |
|                |                  | <ul> <li>文字数は8文字以上32文字以下</li> <li>大文字、小文字、数字をすべて組み合わ<br/>(半角英数字)</li> </ul> | t                 |         |      |
|                | パスワード *          |                                                                             |                   |         |      |
|                | パスワード確認用 *       |                                                                             |                   |         |      |
|                |                  | パスワード変更                                                                     |                   |         |      |
|                |                  | サインインはこちら                                                                   |                   |         |      |
|                |                  |                                                                             |                   |         |      |

# Keio Academy of New York Admissions Portal

**Operation Manual** — For Applicants —

※ This Operation Manual is updated frequently. Please download the most recent manual on the Keio Academy of New York website before using.

## Creating a New Account

#### 1. Access the Keio Academy of New York Admissions Portal

Using a computer with internet access, please open the Keio Academy of New York Admissions Portal (link below).

# https://secure.keio.edu/ap/Applicant/

This link can also be found on the Keio Academy of New York website (<u>http://www.keio.edu</u>) under "Admissions > How to Apply".

## 2. Please Click the "Create an Account" Button

If this is your first time using this portal, you will need to create a new account. In order to do this, please click the "Create an account" button.

|                                         |                        | I■ Language / 言語 - | HELP |
|-----------------------------------------|------------------------|--------------------|------|
| Keio Academy of New York Admissions Pol | rtal                   |                    |      |
| Sign in                                 |                        |                    |      |
| Email Address 🏶                         |                        |                    |      |
| Password *                              |                        |                    |      |
| Save my password                        |                        |                    |      |
| Sign                                    | in                     |                    |      |
| Forgot your password?                   |                        |                    |      |
| Create an                               | account                |                    |      |
|                                         |                        |                    |      |
| Keio Academy of New Yo                  | rk - Admissione Portal |                    |      |
|                                         | Please click the       |                    |      |
|                                         | "Create an account"    | ı                  |      |
|                                         | button                 |                    |      |
|                                         | L                      |                    |      |

## 3. Set Email Address and Password

Please enter the email address you would like to register and set a password.

Please DO NOT enter the applicant's email address. Please enter the parent/guardian's email address.

You will not be able register an email address that has already been registered on this portal.

Please follow the requirements below when creating your password.

- Must be between 8 and 32 characters in length.
- A combination of letters (lower case and upper case) and at least one number.

After entering your password, please click the "Create an account" button.

| <b>~</b>                                                                                 |                | P Language / 言語 ▼ | L Sign in | O HELP |
|------------------------------------------------------------------------------------------|----------------|-------------------|-----------|--------|
| Keio Academy of New York Admissions Portal                                               |                |                   |           |        |
|                                                                                          |                | _                 |           |        |
| Create an account                                                                        |                |                   |           |        |
| Must be the parent's email. (No applic                                                   | cant emails.)  |                   |           |        |
| Email Address *                                                                          |                |                   |           |        |
| Password requirements:                                                                   |                |                   |           |        |
| Must be between 8 and 32 char     oth                                                    | racters in len |                   |           |        |
| <ul> <li>A combination of letters (lower of per case) and at least one number</li> </ul> | case and up    |                   |           |        |
| Password *                                                                               |                |                   |           |        |
| Password (Confirmat<br>ion) 兼                                                            |                |                   |           |        |
| Create an account                                                                        |                |                   |           |        |
| Sign in                                                                                  |                |                   |           |        |
| Kein Arademy of New York - Admissions Portal                                             |                |                   |           |        |

## 4. New Registration Process Instruction Email

If there were no problems entering your email address and password, the page will redirect to a "registration success" page and an email with instructions regarding the new registration process will automatically be sent to the email you registered.

If for any reason the email address you registered was incorrect, you will not receive this email. Please use caution when entering your email address. If you do not receive the email, please restart the registration process from the beginning. (If the email address you registered is for a cellular phone, please remove any receiving restrictions that may be in place.)

#### 5. Accessing the Link for Registration

After confirming receipt of the email, please follow the instructions listed and access the URL included to complete your registration.

This URL will expire in 24 hours from the time the email is sent.

#### 6. New Registration Complete

If the screen below is displayed, your registration has been completed. Please click the "Sign in" button and continue to the sign in page.

| Keio Academy of | New York Admissions Portal                              | I♥ Language / 言語 ▾ | 1 Sign in | 0 HELP |
|-----------------|---------------------------------------------------------|--------------------|-----------|--------|
| •               | Create an account                                       |                    |           |        |
|                 | Thank you. Your account has been activated succesfully. |                    |           |        |
|                 | Please click the sign in button below.                  |                    |           |        |
|                 | Sign in (4)                                             |                    |           |        |
|                 |                                                         |                    |           |        |
|                 |                                                         |                    |           |        |
|                 | Keio Academy of New York - Admissions Portal            |                    |           |        |

## Sign in

## 1. Accessing the Sign In Page

Using a computer with internet access, please open the Keio Academy of New York Admissions Portal (link below).

# https://secure.keio.edu/ap/Applicant/

This link can also be found on the Keio Academy of New York website (<u>http://www.keio.edu</u>) under "Admissions > How to Apply".

#### 2. Entering Your Email Address and Password

Please enter the email address and password you registered, then click the "Sign in" button.

| Sign in                    |  |
|----------------------------|--|
| Email Address * Password * |  |
| Save my password           |  |
| Sign in                    |  |
| Forgot your password?      |  |
|                            |  |

## 3. Sign In Complete

If you are able to sign in correctly, you will be redirected to the Basic Information Registration page. (If you have already registered all of your basic information, you will be directed to the portal's dashboard.)

# **Basic Information Registration**

There are 4 pages for Basic Information Registration: "Applicant's Information," "School Information," "Parents' Information," and "Entered Information Confirmation"

- When typing with a Japanese keyboard, please use half-width characters except where indicated.
- Fields marked with an asterisk (\*) are required. You will not be able to proceed to the next page if any remain empty.
- Please fill in the required information, and click the "Next" button to continue. When you continue on to the next page, the information you entered will be saved. (X If you close the window without clicking "Next", change the language settings during the process, or sign out, all entered information will be lost. Please proceed with caution.)

## 1. Applicant Information

- Please use caution when entering the "Last Name", "First Name", and "Middle Name" and make sure they are correct.
- Please use careful consideration when choosing the eligible "Expected Grade of Enrollment".
- If you would like to register any siblings who are under the care of the same parent/guardian, please follow the instructions written in the "Adding Another Applicant" section of this manual.

## 2. School Information

- Please enter the enrolled school information from elementary school to the current school (middle school or high school).
- After completing, please check "I have filled out the applicant's school information from 1st grade to their current grade."
- If you require more sections for schools, please click "More Schools" and another will be added for you.
- If you would like to delete an enrolled school, please click the "X" (in red) located at the top right corner of each section. When deleting the section, all entered information will also be deleted. Please proceed with caution.
- If you would like to make changes to the information you entered after checking "I have filled out the applicant's school information from 1st grade to their current grade", please be sure to uncheck it before making any changes. (You will not be able to add or delete any sections for enrolled schools if you leave it checked.)

## 3. Parents' Information

- Please be sure to correctly enter the "Last Name", "First Name", and "Middle Name" of the parent/guardian.
- Please be sure to correctly enter the address and contact information in alphanumeric characters.
- Please enter your mailing address if it differs from your current address. If your current address and mailing address are the same, you do not need to enter this information.

## 4. Entered Information Confirmation

After completing the three sections- "Applicant's Information", "School Information", and "Parents' Information"- you will be directed to the Entered Information Confirmation page. After confirming there are no mistakes, please click the "Register with this information" button.

## 5. Registration Complete

After registration of the basic information has been completed, you will see the screen below and automatically be redirected to the dashboard screen.

|                 |                                                                                                    | I■ Language / 言語 - | L Sign out | HELP |
|-----------------|----------------------------------------------------------------------------------------------------|--------------------|------------|------|
| Keio Academy of | New York Admissions Portal                                                                                             |                    |            |      |
|                 | User registration complete                                                                                             |                    |            |      |
|                 | User registration has been completed.                                                                                  |                    |            |      |
|                 | This page will automatically redirect in 10 seconds. If this does not work for any son, please click the button below. | rea                |            |      |
|                 | Go to Dashboard (3)                                                                                                    |                    |            |      |
|                 |                                                                                                    |                    |            |      |
|                 |                                                                                                    |                    |            |      |

Keio Academy of New York - Admissions Portal

## **Confirming and Changing Registered Basic Information**

## 1. Please Click the "Settings" Menu

If all basic information has been registered, the dashboard will appear after signing in. If you would like to confirm or change any basic information that has already been registered, please click the "Settings" menu located at the upper part of the screen.

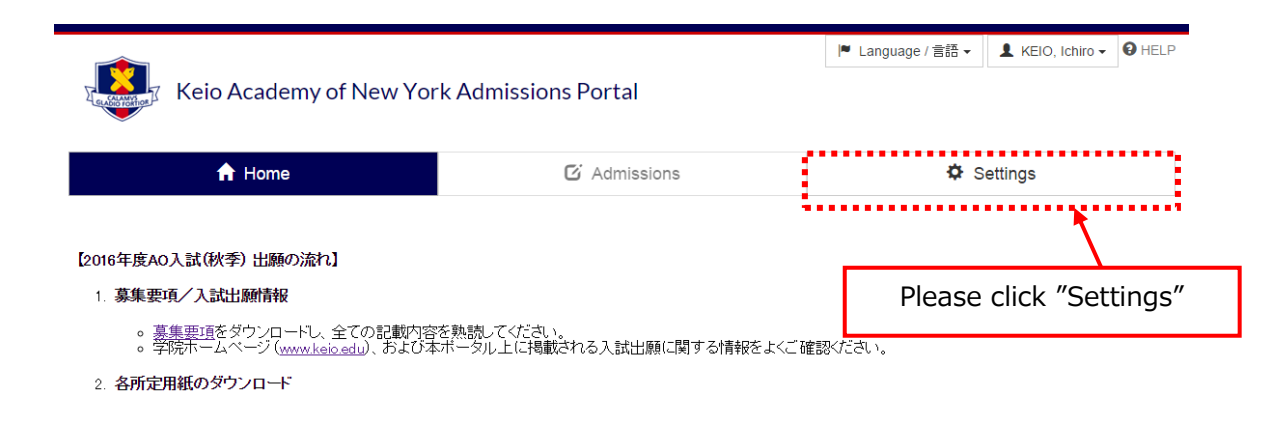

## 2. Select Information You Wish to Confirm or Edit From the Side Menu

Located on the side menu on the left side of the screen, please click the item you wish to confirm or edit. Your current registered information will appear.

| Keio A                        | cademy of New Y    | ork Admissions Portal           | ♥ Language / 言語 ▾ | L KEIO, Ichiro - O HELP |
|-------------------------------|--------------------|---------------------------------|-------------------|-------------------------|
| A                             | Home               | C Admissions                    | <b>¢</b> s        | ettings                 |
|                               | Account Informatio | n                               |                   |                         |
| arent Name:                   | Email Address      | Local conditions                |                   |                         |
| EIO, Taro / KEIO, H<br>nako   | Password           |                                 |                   | Edit                    |
| pplicant Name:<br>EIO, Ichiro |                    |                                 |                   |                         |
| count                         |                    |                                 |                   |                         |
| rents                         |                    |                                 |                   |                         |
| olicant                       |                    |                                 |                   |                         |
| hool                          |                    |                                 | <i>c</i>          |                         |
|                               | P                  | lease click the item you wish t | o confirm or e    | edit                    |

#### **Edit Your Password**

If you would like to change your password after registering, please click "Account" on the side menu.

If you click the "Edit" button located to the right of the password, a screen will appear which will enable to you to change your password. Please enter your current password and new password there.

Please follow the requirements below when creating your new password.

- Must be between 8 and 32 characters in length.
- A combination of letters (lower case and upper case) and at least one number.

After entering your new password, please click the "Save" button in order to save your changes. After changing your password, a Password Change Completion Guide email will be sent to the email address that is registered.

| Account Information |                             |                     |
|---------------------|-----------------------------|---------------------|
| Email Address       | To the second second second |                     |
| Password            |                             | Edit                |
|                     |                             |                     |
|                     |                             | Please click "Edit" |

#### Confirm or Edit Applicant Information, School Information, or Parents' Information

If you click "Applicant", "School", or "Parents" on the side menu, you will be able to check the registered information.

If you would like to edit the registered information, please click the "Edit" button located at the bottom part of the screen and make your changes.

After completing, please click the "Save" button located at the bottom part of the screen to save any changes.

Please refer to the "Basic Information Registration" section of this manual for inputting instructions. Following the "Basic Information Registration" guideline, please correctly enter the information.

# Adding Another Applicant

If you would like to register any siblings who are under the care of the same parent/guardian, please follow the procedure written above in this manual. After completing the basic information registration for the first applicant, please follow the procedure below to register additional applicants.

## 1. Sign In

Please sign in from the sign in page using the email address and password you have registered.

## 2. Please Click "Add Another Applicant"

After signing in, please click the "Applicant Name" tab, then choose "Add another applicant".

| Keio Academy of New York Admissions Portal                                                                          |              | 🏴 Lang | juage / 言語 ▾ | 💄 KEIO, Ichiro 🗸 | HELP     |
|----------------------------------------------------------------------------------------------------|--------------|--------|--------------|------------------|----------|
|                                                                                                    |              |        |              | Add another a    | pplicant |
| ·                                                                                                    |              |        |              | ••••••           | syn out  |
| 🔒 Home                                                                                                    | C Admissions |        | Settings     |                  |          |
| [2016年度AO入試(秋季) 出願の流れ】                                                                                              |              |        |              |                  |          |
| 1. 募集要項/入試出願情報                                                                                                    |              |        |              | Please           | click    |
| 。 <u>募集要項</u> をダウンロートし、全ての記載内容を熟読してください。<br>。 学院ホームページ ( <u>www.keio.edu</u> )、および本ホータル上に掲載される入試出願に関する情報をよくご確認ください。 |              | "Ado   | d another    | applicant"       |          |
| 2. 各所定用紙のダウンロード                                                                                                    |              |        |              |                  |          |
| 。 以下より、出願に必要な各所定用紙をダウンロードしてください。(※以下よりダウンロードした所定用紙のみ、出願に使用可能です。)                                                    |              |        | t.)          |                  |          |

## 3. Enter the Additional Applicant Information You Wish to Add

An applicant information input screen will pop up. Following the instructions, please enter the additional applicant's "Applicant's Information" and "School Information".

Please refer to the "Basic Information Registration" section of this manual for inputting instructions.

Following the "Basic Information Registration" guideline, please correctly enter the information.

# **Choosing the Operating Applicant**

### Choosing the Applicant When Signing In

If you have more than one registered applicant, a screen will appear after signing in, which will allow you to choose the applicant.

From the applicants displayed, please choose the operating applicant.

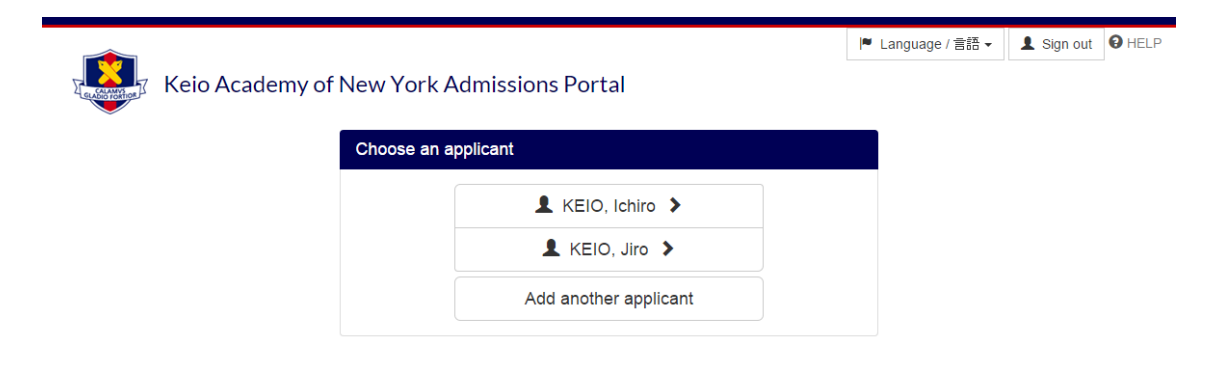

#### **Changing the Operating Applicant**

You may change the operating applicant even after signing in.

If you would like to change the operating applicant, please click the "Applicant Name" on the upper right side of the screen and choose which operating applicant you wish to change to.

|                                            |              | I■ Language / 言語 |            | 💄 KEIO, Ichiro 🗸 | HELP                                                                                                    |
|--------------------------------------------|--------------|------------------|------------|------------------|----------------------------------------------------------------------------------------------------|
| Keio Academy of New York Admissions Portal |              |                  | - [        | 👤 KEIO, Jiro     |                                                                                                    |
| ~                                          |              |                  |            | Add another ap   | plicant                                                                                                    |
| ✿ Home                                     | C Admissions |                  | 🗘 St       | s                | ign out                                                                                                    |
|                                            |              |                  | _          |                  |                                                                                                    |
| [2016年度AO入試(秋季) 出願の流れ]<br>1. 募集要項/入試出願情報   |              |                  | Choose the |                  |                                                                                                    |
|                                            |              |                  |            |                  | 。 <u>募集要項</u> をダウンロードし、全ての記載内容を熟読してください。<br>。 学院ホームページ( <u>www.keio.edu</u> )、および本ボータル上に掲載される入試出願に関する情報をよくご確認ください。 |
| 2 冬所定田紙のダウンロード                             |              |                  |            |                  |                                                                                                    |

# Changing the Display Language

You may change the language displayed on the screen to either Japanese or English.

If you would like to change the language displayed on the screen, please click the "Language / 言語" tab located on the upper right corner and choose the language ("English" or "Japanese (日本語)") you want to be displayed.

| Keio Academy of New York Admissions Portal                                |                                         | I <sup>●</sup> Language / 言語 - ▲ KEIO, Ichiro -<br>English<br>日本語 |
|---------------------------------------------------------------------------|-----------------------------------------|-------------------------------------------------------------------|
| A Home                                                                    | C Admissions                            | Settings                                                          |
| 【2016年度AO入試(秋季) 出願の流れ】                                                    |                                         |                                                                   |
| 1. 募集要項/入試出願情報                                                            |                                         | Choose the language                                               |
| 。 <u>募集要項</u> をダウンロードし、全ての記載内容を<br>。 学院ホームページ ( <u>www.keioedu</u> )、および本 | E熟読してください。<br>ボータル上に掲載される入試出願に関する情報をよくご | you want to be displayed                                          |
| 2. 各所定用紙のダウンロード                                                           | L                                       |                                                                   |
| 。以下より、出願に必要な各所定用紙をダウン                                                     | ロードしてください。(※以下よりダウンロードした所定用編            | 氏のみ、出願に使用可能です。)                                                   |
| エッセイ                                                                      | <u> ダウンロード</u>                          |                                                                   |
| 入学志願者調査書                                                                  | <u>ダウンロード</u>                           |                                                                   |

|                 | ~~~~          |
|-----------------|---------------|
| 学業評価書           | <u>ダウンロード</u> |
| 2-41 A4+5+H=212 | 1.0 C         |

# Signing Out

This portal contains personal information such as names, contact information, and application information.

With this in mind, if you would like to end your session on the portal or if you momentarily leave the computer you are using, as a security measure (in order to protect personal information and prevent unauthorized use), please sign out first.

Please be especially careful if you are using a computer in a public area such as a library or internet café.

To sign out, please click the "Applicant Name" tab located in the upper right corner and choose "Sign out".

| Keio Academy of New York Admissions Portal                                                                                                    |                                          | I♥ Language | e / 言語 ▼ | KEIO, Ichiro →     Add another ag     s | HELP    |      |  |
|----------------------------------------------------------------------------------------------------|------------------------------------------|-------------|----------|-----------------------------------------|---------|------|--|
| A Home                                                                                                    | C Admissions                             |             | 🌣 S      | ettings                                 | •       |      |  |
| 【2016年度AO入試(秋季) 出願の流れ】<br>1. 募集要項/入試出願情報<br>。 募集要項をダウンロードし、全ての記載内容<br>。 学院ホームページ( <u>www.keio.edu</u> )、および本                                    | を熟読してください。<br>ボータル上に掲載される入試出願に関する情報をよくご確 | 窖悶ください。     | Ple      | ease click                              | ″Sign d | out" |  |
| 2. 各所定用紙のダウンロード<br>• <u>以下より、出願に必要な各所定用紙をダウンロードしてください。(※以下よりダウンロードした所定用紙のみ、出願に使用可能です。)<br/>エッセイ<br/>- ユービナ ( ダウンロード )<br/>- ユービナ ( ダウンロード )</u> |                                          |             |          |                                         |         |      |  |

# If You Forget Your Password

#### 1. Access the Sign In Screen

Please click "Forgot your password?" located on the sign in page.

| Keio Academy o | f New York Admissions Portal                 | I♥ Language / 言語 → ❸ HELP               |
|----------------|----------------------------------------------|-----------------------------------------|
|                | Sign in                                      |                                         |
|                | Email Address *                              |                                         |
|                | Save my password                             |                                         |
|                | Sign in<br>Forgot your password?             |                                         |
|                | Create an account                            |                                         |
|                | Kelo Academy of New York - Admissions Portal | Please click<br>"Forgot your password?" |

### 2. Enter Your Registered Email Address

To reset your password, enter the email address you registered, then click the "Send Email" button.

|                               |                                                             | 🏴 Language / 言語 🗸 | Sign in HELP |
|-------------------------------|-------------------------------------------------------------|-------------------|--------------|
| Keio Academy of New York Admi | ssions Portal                                               |                   |              |
| Password Reminde              | ər                                                          |                   |              |
| Please provide your em        | ail address in order to reset your password.                |                   |              |
| You will receive a confir     | mation email. Please follow the instructions in the message |                   |              |
| Email Address *               |                                                             |                   |              |
|                               | Send Email                                                  |                   |              |
|                               | Sign in                                                     |                   |              |
|                               |                                                             |                   |              |
|                               |                                                             |                   |              |
|                               |                                                             |                   |              |

Keio Academy of New York - Admissions Port

#### 3. Access the Password Reset URL

An email instructing you on how to reset your password will be sent to the email address you entered.

Please follow the instructions written, then access the password reset URL.

This URL will expire 24 hours after the email is sent.

#### 4. Set a New Password

The password reset screen will appear. Please enter the new password.

Please follow the requirements below when creating the new password you wish to register.

- Must be between 8 and 32 characters in length.
- A combination of letters (lower case and upper case) and at least one number.

| Keio Academy of New York Ad                          | missions Portal                                                                                                    | ■ Language / 言語 <del>、</del> | Sign in HELP |
|------------------------------------------------------|----------------------------------------------------------------------------------------------------|------------------------------|--------------|
| Set new passwo                                       | ord                                                                                                    |                              |              |
| Password <b>*</b><br>Password (Conf<br>ion) <b>*</b> | Password requirements:   Must be between 8 and 32 characters in len gth.  A combination of letters (lower case and up per case) and at least one number   mat  Submit  Sign in |                              |              |
|                                                      | Keio Academy of New York - Admissions Portal                                                                                                    |                              |              |